## **TSAHC – Clear Conditions**

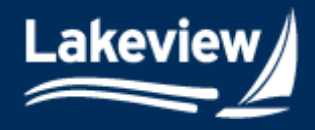

- Date Updated: September 3, 2024
  - 1. After logging into the system, click the **TSAHC logo** in the left navigation pane.

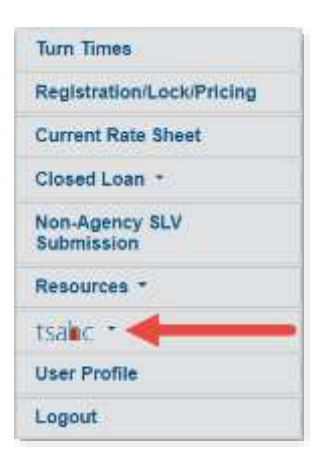

2. Under the **TSAHC logo**, click **Pre-Close Pipeline**.

| tsalac 🕤             |     |
|----------------------|-----|
| Rates and Announceme | nts |
| Registration/Pricing |     |
| Pre-Close Pipeline   |     |
| Reference Library    |     |
| Product Matrices     |     |

- 3. Find your loan using one of the following methods:
  - a. Loan Search Method
    - i. Using the Search Field drop-down menu, select Loan Number or Last Name.
    - ii. Enter your loan number or the borrower's last name in the Search Value field.
    - iii. Click Search.

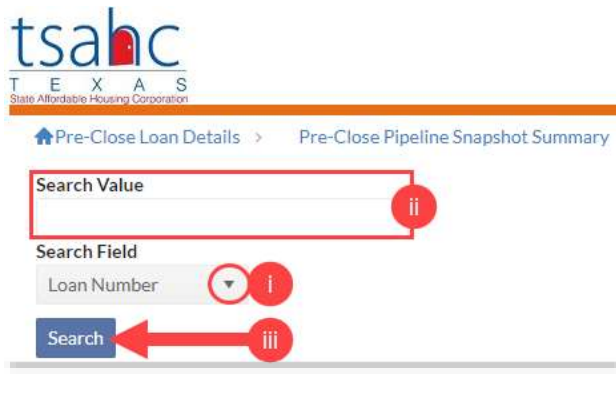

Lakeview Loan Servicing Proprietary and Confidential Orig: August 6, 2024 Correspondent Client Client Web Administration Page 1 of 4

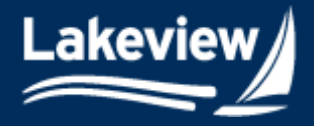

b. Pipeline Method

Date Updated: September 3, 2024

i. Under the **Pre-Close Pipeline Snapshot Summary**, click the **Pre-Close Review Suspended** link.

## Pre-Close Pipeline Snapshot Summary

| Pre-Close Status                 | Loan Count | Total Loan Amount |
|----------------------------------|------------|-------------------|
| Pre-Close Submission Outstanding | 30         | \$7,634,337.00    |
| Pre-Close Package Received       | 7          | \$2,080,000.00    |
| Pre-Close Review in Process      | 1          | \$270,000.00      |
| Pre-Close Review Suspended       | 5          | \$1,564,000.00    |
| Pre-Close Approved               | 1          | \$270,000.00      |

ii. Locate the loan in the list of loans displayed and click the loan number to open the **Pre-Close Loan Details** screen.

Pre-Close Pipeline Snapshot Detail - Pre-Close Review Suspended

| Loan Number | Seller Loan Number | Borrower First Name | Borrower Last Name | Corr ID | Corr Name          | Loan Amount  | HFA Loan Type |
|-------------|--------------------|---------------------|--------------------|---------|--------------------|--------------|---------------|
| 0051518073  | T5AHCtraining001   | ClientServices      | Training           | 1       | Demo Correspondent | \$270,000.00 | FHA           |

- 4. On the **Pre-Close Loan Details** screen, scroll down to view the **Conditions**, **Images**, and **Forms** tabs.
- 5. In the **Conditions** tab, view all your conditions, both cleared and outstanding.

*Note:* Click the expansion arrow to view any **Follow-Up Comment** added by TSAHC.

| i ne ap | d All Collapse       | All Hide Completed |                                                                             |                     |                     |  |
|---------|----------------------|--------------------|-----------------------------------------------------------------------------|---------------------|---------------------|--|
|         | Follow-Up<br>Comment | Action             | Condition                                                                   | Date Added          | Action Date         |  |
|         | 0                    | Cleared            | Documentation Missing, Please<br>upload required documents to the<br>portal | 03/15/2024 08:06 AM | 03/15/2024 08:08 AM |  |
| •       |                      | #                  | Need TSAHC UW Certificate                                                   | 03/15/2024 08:07 AM | ( <del></del> )     |  |
|         | Follow-Up Comment    |                    | Date Ad                                                                     | Date Added          |                     |  |

Lakeview Loan Servicing Proprietary and Confidential Orig: August 6, 2024 Correspondent Client Client Web Administration Page 2 of 4

Date Updated: September 3, 2024

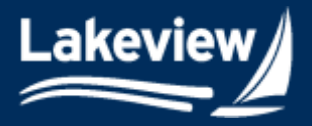

- 6. To upload documents or images to clear condition in this section, click Images.
- 7. Click the **Upload files to this loan** button.

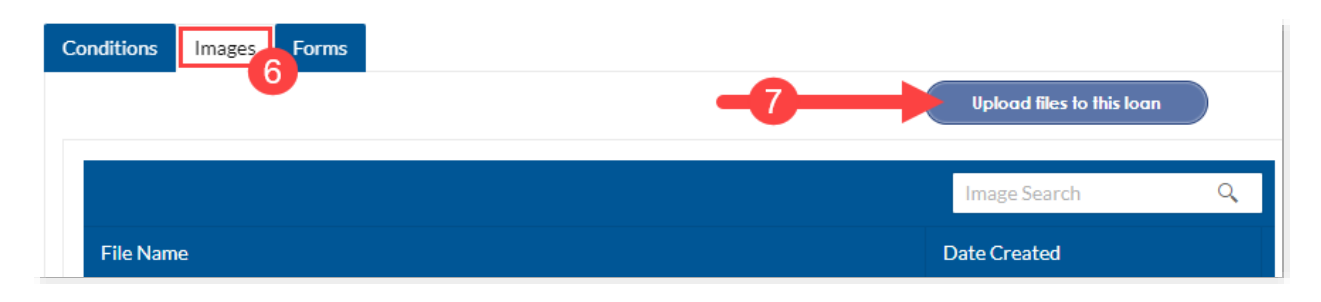

8. In the **Select Files** pop-up box, click **Add files**, navigate to the location of your saved files, and select them to add to the upload.

*Note:* When uploading a document or an image to clear a pre-closing condition within the specific loan file, you do not need to name your document in any particular way.

| Add files to the upload queue and click the start button |      |        |   |
|----------------------------------------------------------|------|--------|---|
| Filename                                                 | Size | Status |   |
| Drag files here.                                         |      |        | • |
| Add files 🕼 Start upload                                 | 0 b  | 0%     |   |

9. Once you see your document(s) in the Select files window, click Start upload.

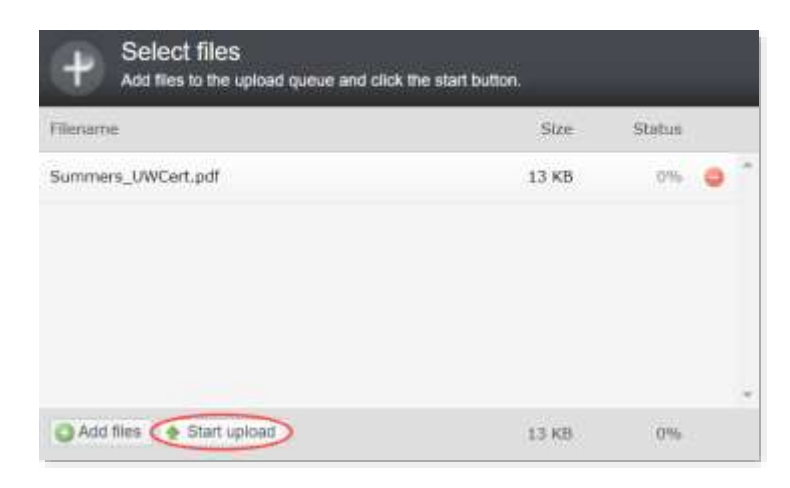

Correspondent Client Client Web Administration Page 3 of 4

Lakeview Loan Servicing Proprietary and Confidential Orig: August 6, 2024

## Lakeview

*Note:* When the upload is complete, an upload successful message appears.

## www.bayviewtpo.com says

The system has processed All file(s) you have queued and cleared any open Missing Images/Critical Documentation deficiency! If there are any problems with the files you will receive an email notification of those details. This window will now close...

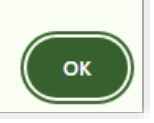

• You will also be able to view the document you just uploaded in the **Images** section now.

| Juitons images rounds                                                                   | Upload files to this loan                 |  |  |
|-----------------------------------------------------------------------------------------|-------------------------------------------|--|--|
|                                                                                         | Image Search 0                            |  |  |
| File Name                                                                               | Date Created                              |  |  |
| 0051540961_LOCK_792024154419_154421.pdf<br>TRAINING1234567890_Summers_UWCert_092936.pdf | 07/09/2024 3:44 PM<br>08/27/2024 09:29 AM |  |  |

Lakeview Loan Servicing Proprietary and Confidential Orig: August 6, 2024 Correspondent Client Client Web Administration Page 4 of 4